## To change homepage static image (large or small), small video, rotator (large or small), or fullwidth video or image

Prepare all images PRIOR to uploading in the USF CMS by following these guidelines:

- Open the image in Photoshop, or a similar image-editing program.
- Change the image's resolution to be 72 ppi.
- Crop the image to the correct dimensions. Image dimensions can be found on the UCM <u>website</u>.
- Save the image as a jpg using Save for Web for optimization.
  - Adjust the Quality slider and aim to reduce the image's file size while maintaining graphic quality.
- 1. Click the orange **MultiEdit** button at the top of the screen and do one of the following:

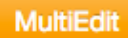

1a. Select whether you would like an image, a video, or a rotator

| Preview             | Edit   | <> Source            | X Properties  | Version              | s 🗸 🖸                                               | <b>9</b>               | 🗟 Publish 👻 🔮                                        |                                         |
|---------------------|--------|----------------------|---------------|----------------------|-----------------------------------------------------|------------------------|------------------------------------------------------|-----------------------------------------|
| index.p             | cf     |                      | Custom Se     | ettings              |                                                     |                        |                                                      |                                         |
| <> Parameters       |        | Feature A            | rea           |                      |                                                     |                        |                                                      |                                         |
| E MultiEdit Content |        | Feature Media Type   |               | ✓ Image              |                                                     |                        |                                                      |                                         |
| P Access            |        |                      |               | Video<br>Rotator     |                                                     | the feature area. Note | : Video is not available w                           |                                         |
| C Rem               | inders |                      |               |                      | ۹ <u>۲</u>                                          |                        |                                                      | -widan.                                 |
| Log                 |        | Feature Media Size   |               | Small                |                                                     | E                      |                                                      |                                         |
|                     |        |                      |               |                      | Large<br>✓ Full-Width                               |                        | d in the feature area. N<br>Iedia Size is set to Ful | lote: Video is not availabl<br>I-Width. |
|                     |        |                      | Feature Me    | dia Layout           | Left                                                | ÷                      |                                                      |                                         |
|                     |        |                      |               |                      | Select whether the medi                             | a should be o          | on the left or right. Note:                          | This option is only avail               |
|                     |        | Feature Media Mobile |               | Before Feature Sideb | ar Widge 💲                                          |                        |                                                      |                                         |
|                     |        |                      |               | Layout               | Select whether the medi<br>Media Size is set to Sma | ia should app<br>Ill   | pear before or after the F                           | eature Sidebar Widget. I                |
|                     |        |                      | Feature Sideb | oar Widget           | /widget/business/a-te                               | est-feature-t          | ext-widget html                                      | Clear                                   |

1c. For a large or small rotator, complete the "Feature Rotator Settings" area on the form. Auto-rotation should be set as "No" for accessibility compliance.

| Feature Rotator Setti | ngs                |                                               |
|-----------------------|--------------------|-----------------------------------------------|
|                       | 2                  |                                               |
| Number of Slides      | √ 3                | 4                                             |
|                       | 4                  |                                               |
|                       | 5                  |                                               |
| Auto-Rotation         | No                 | \$                                            |
|                       | Choose whether the | e feature rotator should automatically rotate |
| Caption Display       | Yes                | *                                             |
|                       | Choose whether th  | e rotator's caption should display            |

Then complete the form fields and upload images for each rotating item.

| Slide 1           |                                                            |
|-------------------|------------------------------------------------------------|
| Display Order     | 1 \$   Select the order in which this slide should display |
| Image             | /images/small-image.jpg Clear                              |
| Image Description | Image Description                                          |
|                   |                                                            |
|                   |                                                            |
|                   |                                                            |
|                   |                                                            |
|                   |                                                            |
|                   |                                                            |
| URL               | http://www.usf.edu                                         |
| Caption Title     | TITLE                                                      |
|                   | Optional                                                   |
| Caption Text      | CAPTION                                                    |
|                   | Optional                                                   |

- 2. Click Save.
- 3. From the Publish drop down menu, select which action is appropriate for your permission level/workflow (Publish, Schedule, Submit for Approval, etc.).